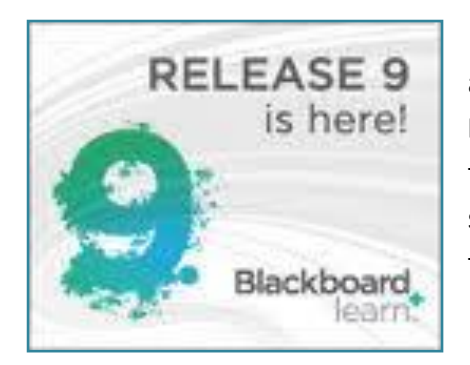

A resource "course" has been created for instructors to learn about the new Blackboard version 9.1 (**Bb9.1**), also known as **Blackboard Learn.** The course contains interactive videos, tutorials, and other materials. Instructors are encouraged to self-enroll in the course in order to have continuous access to these useful resources while using Blackboard.

## To Self-Enroll in the Instructor Resource Center

1. Log into <u>http://blackboard.ncat.edu</u> using your **NCAT email username** and **password** if you are an instructor. If you are a Leader of an Organization, use your **Blackboard login username** and **password**.

2. Once logged in, click on the **Courses** tab.

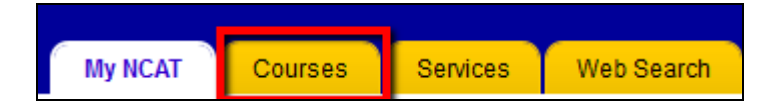

3. Under Course Catalog, click Browse Course Catalog.

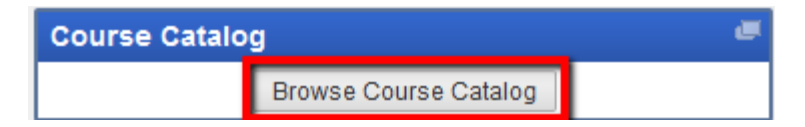

4. In Search Catalog Course Name Contains, enter <u>Bb9 Instructor Resource Center</u>; click Go.

| Browse Course Catalog                                                                                       |   |
|----------------------------------------------------------------------------------------------------|---|
| Search Catalog Course Name  Contains Bb9 Instructor Resource Center AND Creation Date Before  08/06/2011 Go | ] |

5. A new section will be displayed on the same screen. Click the **double-down arrows** to the right of **BBLearn.002.** 

## Instructor Resource Center: Self-Enrollment

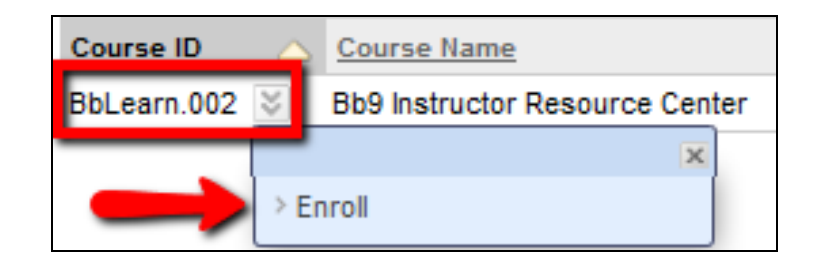

- 6. Click Enroll.
- 7. In the Self Enrollment screen, click Submit.

If your enrollment is successful, the following message will be displayed: "Action Successful: Success: Enrollment in Bb9 Instructor Resource Center (BbLearn.002) as <u>your username</u> processed ...."

8. Scroll to the bottom-right; click **OK** to complete the enrollment process\*.

\*The Bb9 Instructor Resource Center course will be listed under "*Courses in which you are enrolled*".